Aposentadoria - Solicitação / Consulta

Diretoria de Seguridade Gerência de Administração de Benefícios Pagamentos e Rendas

# Aposentadoria Solicitação/Consulta

01. Solicitação de Aposentadoria

02. Consultar Solicitação de Aposentadoria

# Sumário

| 01. | Solicitação de Aposentadoria           |                               |
|-----|----------------------------------------|-------------------------------|
| 02. | Consultar Solicitação de Aposentadoria |                               |
| 03. | Dúvidas Frequentes                     | Erro! Indicador não definido. |

Este passo a passo visa auxiliar os requerentes à aposentadoria, por meio do autoatendimento Previ.

As orientações deste passo a passo não eximem da responsabilidade de leitura do Regulamento do Plano 1 e Previ Futuro da Previ.

# 01. Solicitação de Aposentadoria

O(a) requerente à aposentadoria deverá solicitá-la por meio do Portal Previ, no endereço: <u>Previ | Portal Previ</u>, realizar o login no autoatendimento do site da Previ.

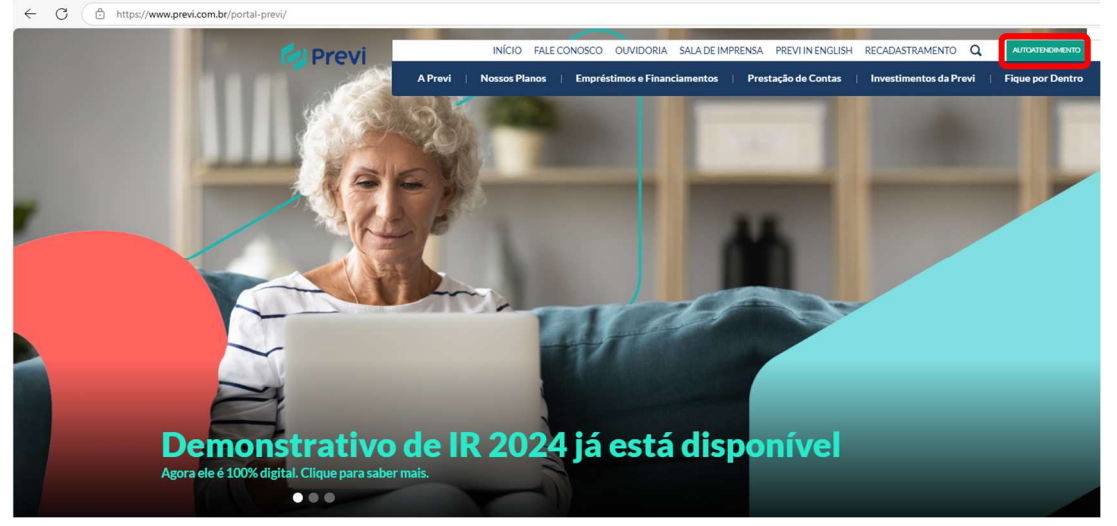

Nessa tela, após clicar em "Autoatendimento", digitar o número de CPF do(a) associado(a) e clicar em "Continuar".

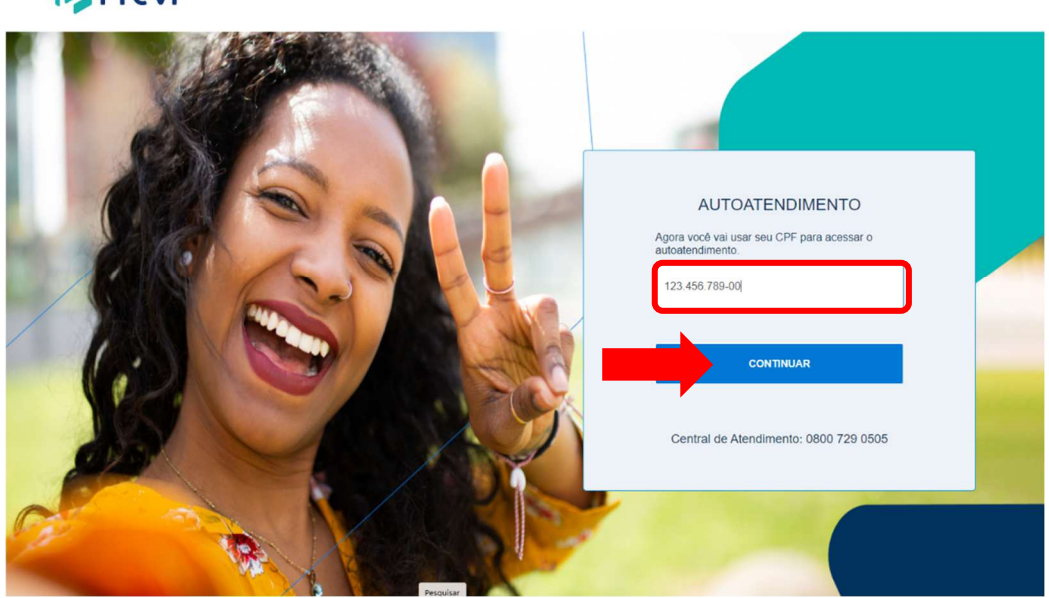

# Previ

Você será direcionado à tela para informar a senha de seis dígitos, após, clicar em "continuar".

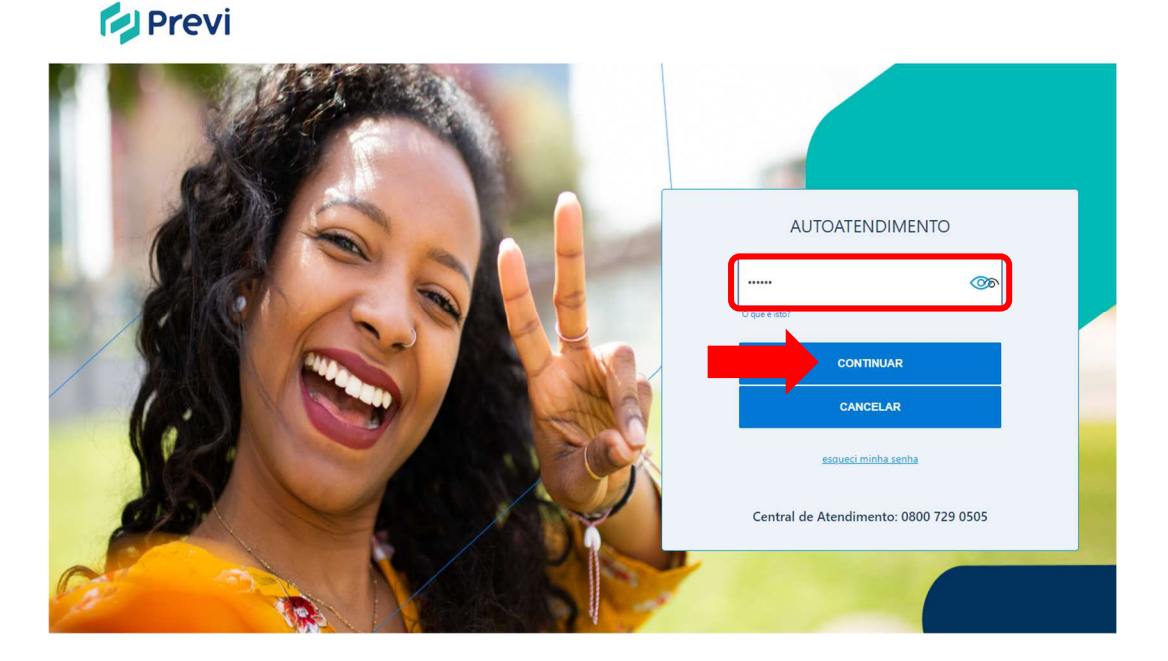

Após colocar a senha, você será direcionado à tela para informar onde você quer receber o código de verificação da sua conta (e-mail ou telefone). Após selecionar, clicar em "Continuar".

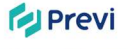

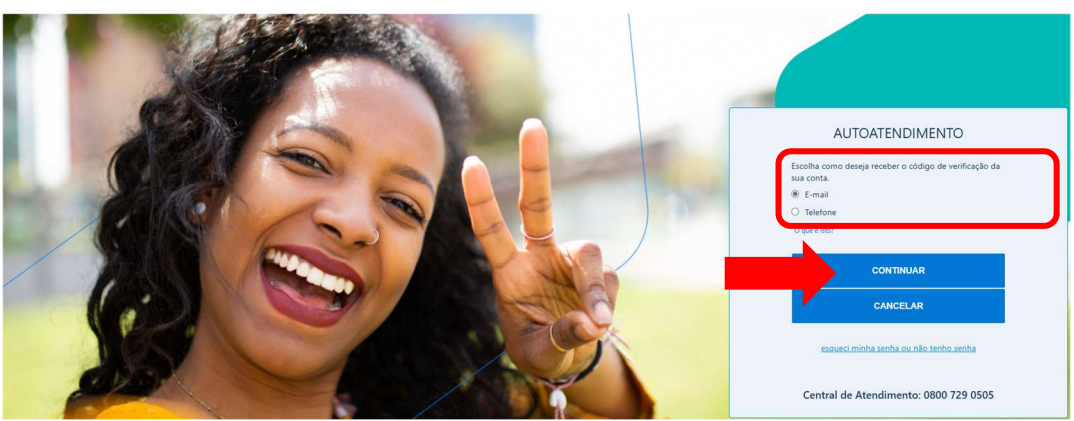

Após escolher sua opção de recebimento do código, o sistema solicitará a confirmação do telefone ou e-mail cadastrado para envio do código. Depois de verificar, clicar em "Enviar Código".

Previ

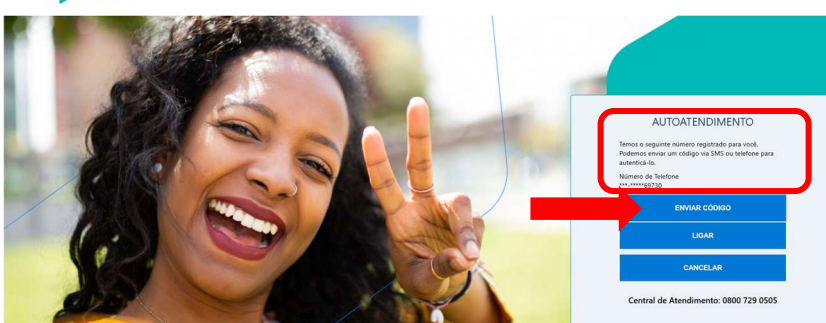

Após receber o código de verificação em seu e-mail ou no telefone, informar na próxima tela e clicar em "Verificar Código".

Previ

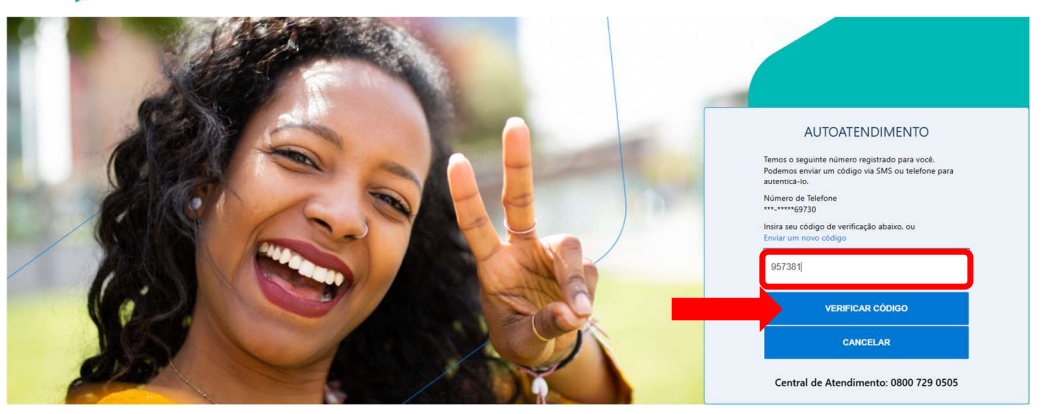

Após realizar login no site da Previ, apontar o cursor na aba Previ Futuro ou Plano 1 e selecionar a opção "Requerimento de benefício de aposentadoria – Solicitação".

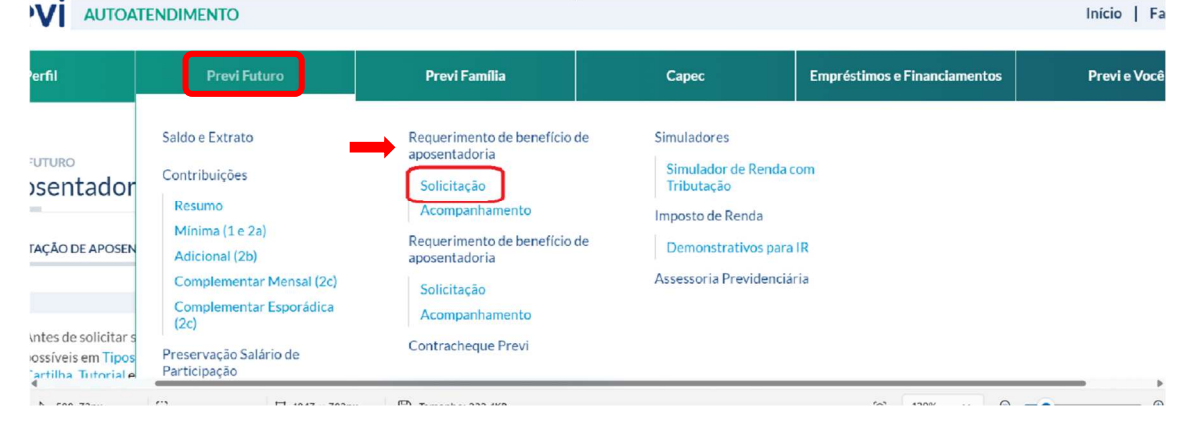

O primeiro passo na solicitação de aposentadoria é informar à Previ se possui ou não benefício no INSS ou em outro regime próprio de previdência.

| Meu Perfil                                                    | Previ Futuro                                                                                         | Previ Família                                       | Capec | Empréstimos e Financiamentos | Previ e Você          |
|---------------------------------------------------------------|----------------------------------------------------------------------------------------------------|-----------------------------------------------------|-------|------------------------------|-----------------------|
| Aposentado                                                    | ria                                                                                                  |                                                     |       |                              |                       |
| OLICITAÇÃO DE APOSE                                           | NTADORIA ACOMPANHAMENTO                                                                              | DE SOLICITAÇÃO                                      |       |                              |                       |
| Antes de solicitar<br>possíveis em Tipo<br>Cartilha, Tutorial | seu benefício, tire suas dúvidas sobr<br>is de benefícios no site Previ. Você ta<br>e Passo-a-passo. | e os tipos de aposentadorias<br>mbém pode consultar |       |                              |                       |
| VOCÉ JÁ É APOS<br>PRÓPRIOI?<br>O Sim                          | ENTADO PELA PREVIDÊNCIA OFI                                                                          | CIAL BÁSICA (INSS OU REGIME                         |       |                              | Me chamo<br>seu assis |

a) Caso tenha marcado a opção "Não" e depois em "Iniciar":

#### Aposentadoria - Solicitação / Consulta

| PREVI FUTURO<br>Aposentadoria                                                                                                    |                                                                                                    |  |
|----------------------------------------------------------------------------------------------------|----------------------------------------------------------------------------------------------------|--|
| SOLICITAÇÃO DE APOSENTADORIA                                                                                                    | ACOMPANHAMENTO DE SOLICITAÇÃO                                                                                                    |  |
| Antes de solicitar seu benefici<br>possíveis em Tipos de benefici<br>Cartilha, Tutorial e Passo-a-pa<br>VOCÉ JÁ É APOSENTADO PE<br>PRÓPRIO)?<br>O Sim<br>O Não | o, tire suas dúvidas sobre os tipos de aposentadorias<br>ios no site Previ. Você também pode consultar<br>isso.<br>ELA PREVIDÊNCIA OFICIAL BÁSICA (INSS OU REGIME |  |
|                                                                                                    |                                                                                                    |  |

Obs<sup>1</sup>: Se não tiver as condições para solicitar esse tipo de aposentadoria, ao clicar em "Iniciar" aparecerá a mensagem "Participante não está apto a solicitar a aposentadoria, por não terem sido cumpridas as exigências regulamentares. Gentileza verificar o Regulamento do Plano de Benefícios Previ."

Obs<sup>2</sup>: Nesta tela, há links para acessar informações de **Cartilha**, **Vídeo Tutorial** e **Passo a passo**. Caso surja alguma mensagem de restrição, pedimos consultar o regulamento do plano de benefícios.

Será direcionado para a tela onde deverá confirmar ou editar seus "Dados Pessoais" e depois clicar em "Continuar"

| PREVI FUTURO<br>Aposentadoria                                                              |                                                                                                    |
|--------------------------------------------------------------------------------------------|----------------------------------------------------------------------------------------------------|
| SOLICITAÇÃO DE APOSENTADORIA                                                               | ACOMPANHAMENTO DE SOLICITAÇÃO                                                                                                    |
| DADOS PESSOAIS                                                                             | editar                                                                                                    |
| Endereço completo                                                                          | Telefone 1                                                                                                    |
| SAO PAULO - SP<br>BRASIL                                                                   | Telefone 2                                                                                                    |
| Caso precise alterar seus dados bana<br>ainda não foi efetivado, solicite a alte<br>VOLTAR | iários e já esteja desligado do Banco do Brasil, acesse Meu Perfil > Alteração de Agência e Conta e indique as alterações. Se o desligamento<br>Iração pelo e-mail <b>aposentadoria.requerimento@previ.com.br</b> . |

Após clicar em "Continuar", será direcionado para a tela onde selecionará o "Tipo de Aposentadoria".

No caso de Plano 1 aparecerá a seguinte tela:

#### Aposentadoria - Solicitação / Consulta

#### No caso de Plano Previ Futuro aparecerá a seguinte tela:

| SOLICITAÇÃO DE APOSENTADORIA                                                                  | ACOMPANHAMENTO DE SOLICITAÇÃO                                                                                                    |  |
|-----------------------------------------------------------------------------------------------|----------------------------------------------------------------------------------------------------|--|
| TIPOS DE APOSENTADO<br>SELECIONE:<br>O Renda mensal de aposenta<br>O Renda mensal de aposenta | ORIA<br>Idoria com reversão para beneficiários de renda de pensão por morte 🕥<br>Idoria sem reversão para beneficiários de renda de pensão por morte 🕤 |  |

a<sup>1</sup>) Se clicar em "Renda mensal de aposentadoria **com** reversão para beneficiários de renda de pensão por morte", precisará dar a ciência que ocorrendo alteração de beneficiários após a concessão da aposentadoria, o valor da renda a ser paga ao conjunto de beneficiários será recalculada pela Previ, conforme Art. 44, §9º e 10º. E depois clicar em "Continuar".

| LICITAÇÃO DE APOSENTADORIA                                                                                                    | ACOMPANHAMENTO DE SOLICITAÇÃO                                        |  |  |  |  |
|----------------------------------------------------------------------------------------------------|----------------------------------------------------------------------|--|--|--|--|
| TIPOS DE APOSENTADO                                                                                                    | DRIA                                                                 |  |  |  |  |
| TELECIONE:                                                                                                    | devis com course in anno hanoficiónico de constita do constita con   |  |  |  |  |
| Renda mensal de aposentadoria com reversão para beneficiários de renda de pensão por morte ①     Renda mensal de aposentadoria sem reversão para beneficiários de renda de pensão por morte ① |                                                                      |  |  |  |  |
| O Renda mensal de aposenta                                                                                                    | doria sem reversão para beneficiários de renda de pensão por morte 🕧 |  |  |  |  |

a<sup>2</sup>) Se clicar em "Renda mensal de aposentadoria sem reversão para beneficiários de renda de pensão por morte", precisará escolher o "tempo mínimo garantido" (5, 10, 15 anos ou "sem tempo mínimo") e dar a ciência que ocorrendo o falecimento antes do prazo mínimo garantido apurado a partir da data do início do benefício, a Renda

Mensal de Aposentadoria será paga às pessoas físicas indicadas pelo período restante para cumprimento do prazo garantido (para quem marcar 5, 10 ou 15 anos) ou dar ciência de que ao ocorrer o falecimento fica encerrada e quitada a vinculação à Previ, que fica desobrigada de pagar renda e qualquer valor para qualquer pessoa (para quem marcar "sem tempo mínimo"). E depois clicar em "Continuar".

| ICITAÇÃO DE APOSENTADORIA                    | ACOMPANHAMENTO DE SOLICITAÇÃO                                         |
|----------------------------------------------|-----------------------------------------------------------------------|
| TIPOS DE APOSENTAD                           | ORIA                                                                  |
| SELECIONE:                                   |                                                                       |
| O Renda mensal de aposenta                   | idoria com reversão para beneficiários de renda de pensão por morte 🕥 |
| <ul> <li>Renda mensal de aposenta</li> </ul> | doria sem reversão para beneficiários de renda de pensão por morte 🕧  |
| ESCOLHA O TEMPO MÍNIMO<br>5 anos<br>10 anos  | DE RECEBIMENTO GARANTIDO:                                             |
| 0 15 anos<br>0 Sem tempo mínimo              |                                                                       |
|                                              |                                                                       |

No caso de tiver escolhido "Renda Mensal de Aposentadoria "com" reversão para beneficiários de renda de pensão por morte", ao clicar em "Continuar", será direcionado para a tela de dependentes, onde poderá editar, excluir ou incluir dependentes. Depois de conferir os dependentes, deverá clicar em "Continuar".

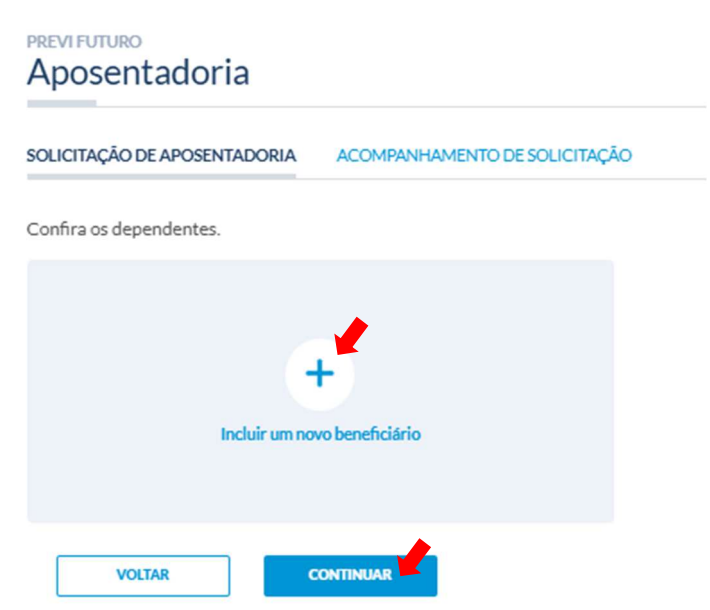

No caso de tiver escolhido a opção "Renda Mensal de Aposentadoria **sem** reversão para beneficiários de renda de pensão por morte" e o tempo mínimo garantido de 5, 10 ou 15 anos, ao clicar em "Continuar", será direcionado para a tela de cadastro das "Pessoas Indicadas". Após o cadastro, clicar em "Continuar".

| PREVI FUTURO<br>Aposentadoria                                                                                |                                                                                                    |                                          |
|----------------------------------------------------------------------------------------------------|----------------------------------------------------------------------------------------------------|------------------------------------------|
| SOLICITAÇÃO DE APOSENTADORIA                                                                                 | ACOMPANHAMENTO DE SOLICITAÇ                                                                                  | ÃO                                       |
| PESSOA INDICADA                                                                                              |                                                                                                    |                                          |
| (Somente para as opções pelo recebi<br>Pensão por Morte e COM o tempo m<br>ATENÇÃO: Indique todas as pessoas | mento das rendas SEM reversão para<br>línimo derecebimento garantido)<br>físicas, preenchendo todos os dados | beneficiários de Renda de<br>cadastrais. |
| INCLUIR UMA PE                                                                                               | ESSOA INDICADA                                                                                               |                                          |
| VOLTAR                                                                                                    | ONTINUAR                                                                                                    |                                          |

b) Caso tenha marcado a opção "Sim", ou seja, já é aposentado pela Previdência Oficial Básica, será necessário informar os dados do benefício e encaminhar o documento que comprova a concessão (Carta Concessão Benefício ou Documento comprobatório de concessão de benefício previdenciário pelo Regime Próprio) e depois em clicar em "Iniciar":

| LICITAÇÃO DE AJ                                 | OSENTADORIA                                                   | ACOMPA                                     | IHAMENTO D                    | E SOLICITAÇÃ                 | lo                     |           |       |  |  |  |
|-------------------------------------------------|---------------------------------------------------------------|--------------------------------------------|-------------------------------|------------------------------|------------------------|-----------|-------|--|--|--|
| Antes de soli<br>possíveis em<br>Cartilha, Tuto | citar seu benefíci<br>Tipos de benefíci<br>orial e Passo-a-pa | o, tire suas d<br>ios no site Pri<br>ISSO. | avidas sobre<br>evi. Você tam | os tipos de a<br>bém pode co | posentadori<br>nsultar | as        |       |  |  |  |
| VOCÊ JÁ É A<br>PRÓPRIO)?                        | POSENTADO PE                                                  | LA PREVIDI                                 | NCIA OFICI                    | AL BÁSICA                    | INSS OU RE             | EGIME     |       |  |  |  |
| <ul> <li>Sim</li> </ul>                         |                                                               |                                            |                               |                              |                        |           |       |  |  |  |
| O Não                                           |                                                               |                                            |                               |                              |                        |           |       |  |  |  |
| DADOS DO                                        | BENEFÍCIO                                                     |                                            |                               |                              |                        |           |       |  |  |  |
| Número do be<br>123.456.78                      | vefício (NB)<br>19-0                                          |                                            |                               |                              |                        |           |       |  |  |  |
| 32 - Apose                                      | ntadoria Invalide                                             | z Previdencia                              | iria                          |                              |                        | ~         |       |  |  |  |
| Renda mensal<br>R\$ 3.500,0                     | nicial<br>D                                                   |                                            |                               |                              |                        |           |       |  |  |  |
| Data de início<br>29/01/202                     | io beneficio (DIB)<br>5                                       |                                            |                               |                              |                        |           |       |  |  |  |
| TEMPO DE O                                      | ONTRIBUIÇÃO                                                   |                                            |                               |                              |                        |           |       |  |  |  |
| Anos<br>22                                      | Meses<br>O                                                    | Dias<br>O                                  |                               |                              |                        |           | /     |  |  |  |
| ENVIO DE D                                      | OCUMENTO                                                      |                                            |                               |                              |                        |           |       |  |  |  |
| Éobrigatório                                    | o envio de um d                                               | os dois docur                              | nentos a segu                 | iir.                         |                        |           |       |  |  |  |
| SELECIONE                                       | D TIPO DE DOC                                                 | UMENTO:                                    |                               |                              |                        |           |       |  |  |  |
| <ul> <li>Carta de</li> </ul>                    | concessão da ap                                               | osentadoria                                | lo INSS                       |                              |                        |           |       |  |  |  |
| O Documer                                       | nto comprobatór                                               | io de concess                              | ão de benefío                 | cio prevident                | ciário pelo R          | egime Pró | óprio |  |  |  |
|                                                 |                                                               |                                            |                               |                              |                        |           |       |  |  |  |
|                                                 | rta-concessao-b                                               | eneficio (19)                              | (2).pdf                       | ×                            |                        |           |       |  |  |  |
| 1000                                            |                                                               |                                            |                               |                              |                        |           |       |  |  |  |

Após clicar em "Iniciar", você será direcionado para a tela com as informações de "Dados Pessoais" (endereço e telefone), que pode ser editada e os "Dados Bancários", que não pode ser editada.

Após verificar seus dados pessoais e bancários, deverá clicar em "Continuar"

| SOLICITAÇÃO DE APOSENTADORIA                                                     | ACOMPANHAMENTO DE SOLICITAÇÃO                                                                                            |                                                                                                    |
|----------------------------------------------------------------------------------|----------------------------------------------------------------------------------------------------|----------------------------------------------------------------------------------------------------|
| DADOS PESSOAIS                                                                   |                                                                                                    | editar                                                                                             |
| Endereço completo                                                                | Telefone 1                                                                                                    |                                                                                                    |
| RIO DE JANEIRO - RJ<br>BRASIL                                                    |                                                                                                    |                                                                                                    |
| Caso precise alterar seus dados banc<br>ainda não foi efetivado, solicite a alte | :ários e já esteja desligado do Banco do Brasil, acess<br>ração pelo e-mail <mark>aposentadoria.requerimento@pr</mark> e | Meu Perfil > Alteração de Agência e Conta e indique as alterações. Se o desligamento<br>vi.com.br. |
| DADOS BANCÁRIOS                                                                  |                                                                                                    |                                                                                                    |

| Banco<br>BANCO DO BRASIL S.A. | Conta corrente com DV |  |  |
|-------------------------------|-----------------------|--|--|
| Agência com DV                |                       |  |  |
| VOITAR                        | CONTINUAR             |  |  |

Após clicar em "Continuar", será direcionado para a tela onde deverá escolher o "Tipo de Aposentadoria".

No caso de Plano 1, aparecerão as opções abaixo para quem possui aposentadoria pelo INSS:

| POS DE APOSENTADO        | IRIA                              |  |
|--------------------------|-----------------------------------|--|
| Complemento de aposentad | loria por tempo de contribuição 🕥 |  |
| Complemento de aposentad | ioria por idade 🕥                 |  |
| Renda Mensal Vitalícia 🕥 |                                   |  |
| Complemento de aposentad | loria por invalidez 💿             |  |

Caso ainda não seja aposentado pelo INSS, as opções serão estas:

| OLICITAÇÃO DE APOSENTADORIA                             | ACOMPANHAMENTO DE SOLICITAÇÃO |  |
|---------------------------------------------------------|-------------------------------|--|
| TIPOS DE APOSENTAD                                      | DRIA                          |  |
| O Complemento antecipado<br>O Renda Mensal Vitalícia () | e aposentadoria 💿             |  |

No caso de Previ Futuro, aparecerão as opções abaixo:

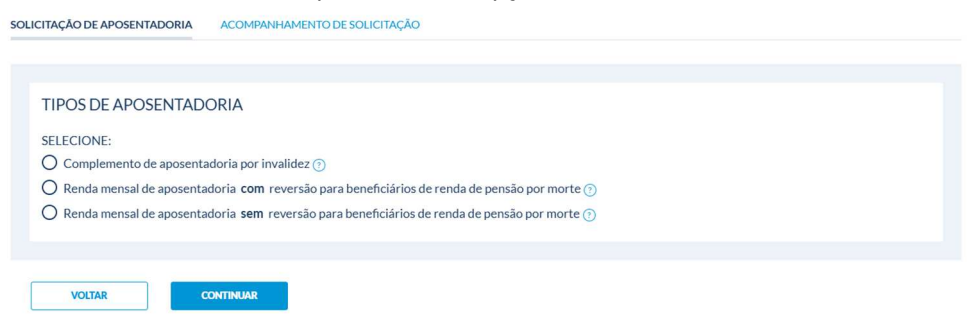

a) Se clicar em "Complemento de Aposentadoria por Invalidez", basta clicar posteriormente em "Continuar".

| SOLICITAÇÃO DE APOSENTAD                              | XORIA ACOMPANHAMENTO DE SOLICITAÇÃO                                                                                                    |
|-------------------------------------------------------|----------------------------------------------------------------------------------------------------|
| TIPOS DE APOSE                                        | NTADORIA                                                                                                    |
| SELECIONE:<br>O Complemento de a<br>Renda mensal de a | aposentadoria por invalidez ①<br>iposentadoria <b>com</b> reversão para beneficiários de renda de pensão por morte ⑦<br>iposentadoria <b>sem</b> reversão para beneficiários de renda de pensão por morte ⑦ |
| VOLTAR                                                | CONTINUAR                                                                                                    |

b) Se clicar em "Renda mensal de aposentadoria com reversão para beneficiários de renda de pensão por morte", precisará dar a ciência que ocorrendo alteração de beneficiários após a concessão da aposentadoria, o valor da renda a ser paga ao conjunto de beneficiários será recalculada pela Previ, conforme Art. 44, §9º e 10º. E depois clicar em "Continuar".

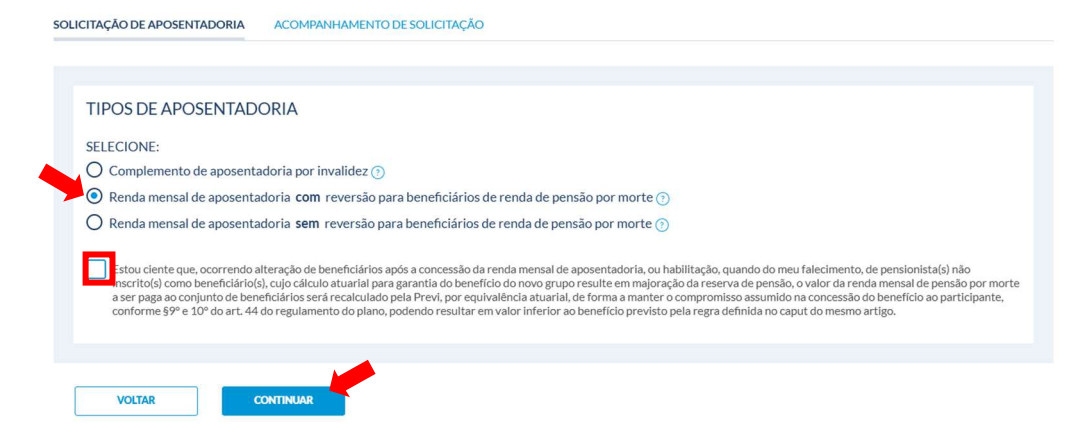

c) Se clicar em "Renda mensal de aposentadoria **sem** reversão para beneficiários de renda de pensão por morte", precisará escolher o "tempo mínimo garantido" (5, 10, 15 anos ou "sem tempo mínimo") e dar a ciência que ocorrendo o falecimento antes do prazo mínimo garantido apurado a partir da data do início do benefício, a Renda Mensal de Aposentadoria será paga às pessoas físicas indicadas pelo período restante para cumprimento do prazo garantido (para quem marcar 5, 10 ou 15 anos) ou dar ciência de que ao ocorrer o falecimento fica encerrada e quitada a vinculação à Previ, que fica desobrigada de pagar renda e qualquer valor

para qualquer pessoa (para quem marcar "sem tempo mínimo"). E depois clicar em "Continuar".

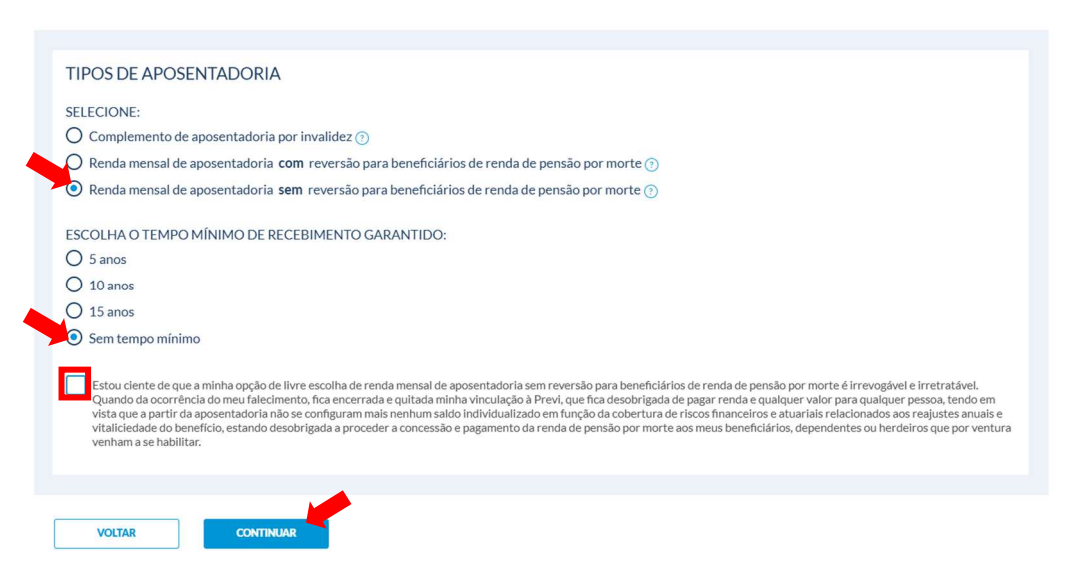

No caso de tiver escolhido "Complemento de Aposentadoria por Invalidez" ou "Renda Mensal de Aposentadoria "com" reversão para beneficiários de renda de pensão por morte", ao clicar em "Continuar", será direcionado para a tela de dependentes, onde poderá editar, excluir ou incluir dependentes. Depois de conferir os dependentes, deverá clicar em "Continuar".

| Aposentadoria                                                                                   |                      |                                                                                                    |                |
|-------------------------------------------------------------------------------------------------|----------------------|----------------------------------------------------------------------------------------------------|----------------|
| SOLICITAÇÃO DE APOSENTADORIA ACOMPANHAM                                                         | IENTO DE SOLICITAÇÃO |                                                                                                    |                |
| Confira os dependentes.<br>BENEFICIÁRIO 1                                                       | editar excluir       | BENEFICIÁRIO 2                                                                                     | editar excluir |
| Vinculo: FILHO(A)<br>Nascimento: 22/04/2012<br>Estado Civil: SOLTEIRO<br>Sexo: M                |                      | Vinculo: FILHO(A)<br>Nascimento: 11/12/2014<br>Estado Civil: SOLTEIRO<br>Sexo: M                   |                |
| BENEFICIÁRIO 3<br>Vinculo: CÔNJUGE<br>Nascimento: 28/04/1981<br>Estado Civil: CASADO<br>Sexo: F | editar excluir       | BENEFICIÁRIO 4<br>Vinculo: FILHO(A)<br>Nascimento: 26/12/2019<br>Estado Civil: SOLTEIRO<br>Sexo: M | editar excluir |
| Incluir um novo beneficiário                                                                    |                      |                                                                                                    |                |
| VOLTAR CONTINUAR                                                                                |                      |                                                                                                    |                |

No caso de tiver escolhido a opção "Renda Mensal de Aposentadoria **sem** reversão para beneficiários de renda de pensão por morte" e o tempo mínimo garantido de 5, 10 ou 15 anos, ao clicar em "Continuar", será direcionado para a tela de cadastro das "Pessoas Indicadas". Após o cadastro, clicar em "Continuar".

| Aposentadoria                                                                                                 |                                                                                                    |                                           |  |  |  |
|----------------------------------------------------------------------------------------------------|----------------------------------------------------------------------------------------------------|-------------------------------------------|--|--|--|
| SOLICITAÇÃO DE APOSENTADORIA                                                                                  | ACOMPANHAMENTO DE SOLICITAÇ                                                                                 | ão.                                       |  |  |  |
| PESSOA INDICADA                                                                                               |                                                                                                    |                                           |  |  |  |
| (Somente para as opções pelo recebir<br>Pensão por Morte e COM o tempo m<br>ATENÇÃO: Indique todas as pessoas | nento das rendas SEM reversão para<br>ínimo derecebimento garantido)<br>físicas, preenchendo todos os dados | ebeneficiários de Renda de<br>cadastrais. |  |  |  |
| H<br>INCLUIR UMA PE                                                                                           | SSOA INDICADA                                                                                               |                                           |  |  |  |
| VOLTAR                                                                                                    | ONTINUAR                                                                                                    |                                           |  |  |  |

Após clicar em "Continuar", o solicitante de aposentadoria deverá fazer a opção pelo "Regime de Tributação", dar ciência de que essa opção é irretratável, conforme Art. 1º, §6º da Lei nº 14.803, de 10/01/2024 e clicar em "Continuar".

| posentadoria                                                                                       | Aposentadoria                      |
|----------------------------------------------------------------------------------------------------|------------------------------------|
| ICITAÇÃO DE APOSENTADORIA ACOMPANHAMENTO DE SOLICITAÇÃO                                            | SOLICITAÇÃO DE APOSENTADORIA       |
|                                                                                                    |                                    |
| Regime de tributação                                                                               | Regime de tributação               |
| Selecione:                                                                                         | Selecione:                         |
| Regressivo.                                                                                        | Regressivo.                        |
| O imposto é considerado apenas sobre a renda Previ.                                                | O imposto é considerado apenas sob |
| stou ciente de que essa ação é irretratável, conforme Art. 1º 56º da Lei nº 14.803, de 10/01/2024. | istou ciente de que essa ação é    |
|                                                                                                    |                                    |
| VOLTAR CONTINUAR                                                                                   | VOLTAR                             |

Após clicar em "Continuar", será direcionado para a tela onde poderá fazer a opção se deseja ou não transferir os créditos do benefício do INSS para a folha de pagamento da Previ.

Obs<sup>3</sup>: Para informações de inclusão dos créditos do benefício do INSS na folha de pagamento da Previ no convênio, poderá acessar os links de **Vídeo Tutorial** e **Passo a passo** desse serviço.

- a) Se escolher "Sim", será necessário anexar a cópia simples dos seguintes documentos, por exigência do INSS:
- Documento de Identidade;

- CPF; e
- Comprovante de Residência.

Marcar a opção de solicitação de transferência do benefício do INSS para a folha de pagamento da Previ e dar concordar com os termos e condições do Acordo Previ/INSS.

| DLICITAÇÃO DE APOSENTADORIA                                                                                                    | ACOMPANHAMENTO DE SOLICITAÇÃO                                                                                                    |  |
|----------------------------------------------------------------------------------------------------|----------------------------------------------------------------------------------------------------|--|
| A opção pelo pagamento do bei<br>• Unificação da data de receb<br>• Centralização dos desconto<br>• Aumento da margem consig<br>• Disponibilização de Informe<br>A sua opção será encaminhada<br><b>PESEJA TRANSFERIR OS CRÉÍ</b><br>• Sim<br>• Não, prefiro transferir em co | fício do INSS por meio da folha de pagamento da Previ traz as seguintes vantagens:<br>nento dos seus benefícios auxiliando um melhor planejamento financeiro<br>obrigatórios: R.C. Casis e penso alimentícia, se houver<br>ável para operações de crédito<br>Anual de Rendimentos único<br>O INSS para providencias e monitorada pela Previ. Saiba mais em Acordo INSS   Portal Previ.<br>ITOS DO BENEFÍCIO DO INSS PARA A FOLHA DE PAGAMENTO DA PREVI?<br>dro momento |  |
| ENVIO DE DOCUMENTOS<br>Por exigência do INSS, anexe co<br>1. Documento de identidade<br>Arraste o arquivo ou PROCU                                                                                                    | ias simples dos seguintes documentos:<br>EO ARQUIVO NO COMPUTADOR                                                                                                    |  |
| 2. CPF*                                                                                                    |                                                                                                    |  |
| Arraste o arquivo ou PROCE<br>Tipo de arquivos permitidos pol (jeg. jeg<br>* é dispensado o envío do CPF caso a info<br>Solicito a transferência do ben<br>U e concordo integralmente co                                                                                      | E O ARQUINO NO COMPUTADOR<br>ng. doc. doc. Tamanho másimo: 5 MB<br>uglo conste em documento de identidade anexado.<br>fício do INSS para a folha de pagamento da Previ, no âmbito do Acordo Previ/INSS.<br>no stermos e condições do acordo Previ/INSS.                                                                                                    |  |

b) Se marcar a opção "Não", basta clicar depois em "Continuar"

| Aposentadoria                                                                                                    |
|----------------------------------------------------------------------------------------------------|
| SOLICITAÇÃO DE APOSENTADORIA ACOMPANHAMENTO DE SOLICITAÇÃO                                                                                                    |
|                                                                                                    |
| A opção pelo pagamento do benefício do INSS por meio da folha de pagamento da Previ traz as seguintes vantagens:<br>• Unificação da data de recebimento dos seus benefícios auxiliando um melhor planejamento financeiro<br>• Centralização dos descontos obrigatórios: IPC, casas je pensão alimentícia, se houver<br>• Aumento da margem consignavel para operações de crédito<br>• Disponibilização de Informe Anual de Rendimentos único<br>A sua opção será encaminhada ao INSS para providencias e monitorada pela Previ. Saiba mais em Acordo INSS   Portal Previ.<br>DESEJA TRANSFERIR OS CRÉDITOS DO BENEFÍCIO DO INSS PARA A FOLHA DE PAGAMENTO DA PREVI?<br>• Sim<br>• Não, prefiro transferir em outro momento |
| •                                                                                                    |
| VOLTAR CONTINUAR                                                                                                    |

Após clicar em "Continuar", será direcionado para a tela com o "Resumo" da solicitação de Aposentadoria.

| ACCOMPANIENTADORIA ACCOMPANIENTO DE SOLICITAÇÃO  PRESIMO Contra a dados da us asolicitação de aposentadoria ou renda: LISTA DE BENEFICIANIOS Beneficiario 1 Nome: CPF: 1 CPF: 1 C                                                                                                    |                                                                                                    |                                                                                                    |                                                                              |                                |  |  |
|----------------------------------------------------------------------------------------------------|----------------------------------------------------------------------------------------------------|----------------------------------------------------------------------------------------------------|------------------------------------------------------------------------------|--------------------------------|--|--|
| REVINO Confra or dados da sua solicitação de aposentadoria ou renda: LESTA DE BENEFICIANOS Beneficiario 1 Nome: CPF: A Seco: MASCULINO Nome: CPF: A Seco: MASCULINO Seco: MASCULINO Seco: MASCULINO Seco: MASCULINO Data de Nacimento: 2004/1991 Invalidor N Dados DO PARTICIPANTE Participante DADOS DO PARTICIPANTE Participante DADOS DO PARTICIPANTE PARTICIPANTE PARTICI                                                                                                    | CITAÇÃO DE APOSENTADORIA ACOMP.                                                                                                    | ANHAMENTO DE SOLICITAÇÃO                                                                                                    |                                                                              |                                |  |  |
| RESUMO Contra adaos da su solicitação de aposentadoria ou renda: LISTA DE RENFRICIANOS Beneficiario 1 Nome: CPF: ASULINO Beneficiario 1 Nome: CPF: ASULINO CPF: ASULINO Beneficiario 1 Nome: CPF: ASULINO Data de Nascimente: 12/12/2014 Beneficiario 2 Data de Nascimente: 22/02/1981 Invalide: N DADOS DO PARTICIPANTE Para: Previ FILMINO Tada e Nascimento: 22/02/1981 Invalide: N DADOS DO PARTICIPANTE Para: Previ FILMINO Tada e Nascimento: 22/02/1981 Invalide: N DADOS DO PARTICIPANTE Para: Previ FILMINO Tada e Nascimento: 22/02/1981 Invalide: N DADOS DO PARTICIPANTE Para: Previ FILMINO Tada e Nascimento: 22/02/1981 Invalide: N DADOS DO PARTICIPANTE Para: Previ FILMINO Tada e Nascimento: 22/02/1981 Invalide: N DADOS DA PAOSENTADORIA Taga e aposentadoria por invalide: Regime de tributação Progressivo Temeteridad do Beneficios de pagamento da Previ. Nao Para: Invalide: N Temes e condições                                                                                                    |                                                                                                    |                                                                                                    |                                                                              |                                |  |  |
| Confra cadado da sua solicitação da posentadoria ou renda:<br>LISTA DE ESENFICIENCIOS<br>Beneficiario 1 Nome: B<br>Protection 1 Nome: B<br>Protection 2 Nome: B<br>Protection 2 Nome: B<br>Protection 2 Nome: B<br>P                                                                                                    | RESUMO                                                                                                    |                                                                                                    |                                                                              |                                |  |  |
| Beneficiario 1 Nome: B Beneficiario 2 Beneficiario 3 Beneficiario 3 Nome: B Nome: C Series IAASCULINO Vicualize FLIVIOA Series IAASCULINO Vicualize FLIVIOA Estado CMI: SOLTEIRO Data de Nascimento: 22/04/2012 Data de Nascimento: 11/12/2014 Invalido: N DADOS DO PARTICIPANTE Plane: Ferrer Futuro Plane: Ferrer Futuro DADOS DO PARTICIPANTE Plane: Ferrer Futuro Plane: Ferrer Futuro Participation of the Nacimento: 22/04/2012 Data de Nascimento: 22/04/2012 Data de Nascimento: 11/12/2014 Invalido: N DADOS DO PARTICIPANTE Plane: Ferrer Futuro Plane: Ferrer Futuro <p< th=""><th>Confira os dados da sua solicitação de ap<br/>LISTA DE BENEFICIARIOS</th><th>osentadoria ou renda:</th><th></th><th></th></p<>                                                                                                    | Confira os dados da sua solicitação de ap<br>LISTA DE BENEFICIARIOS                                                                                                    | osentadoria ou renda:                                                                                                    |                                                                              |                                |  |  |
| Nome:       Nome:       CPF:       Secon: MASCULINO       Secon: MASCULINO       Nome:       Secon: MASCULINO       Nome:       Secon: MASCULINO       Nome:       Secon: MASCULINO       Nome:       Secon: MASCULINO       Nome:       Secon: MASCULINO       Nome:       Secon: MASCULINO       Nome:       Nome:       Secon: MASCULINO       Nome:       Nome:<                                                                                                    | Beneficiario 1                                                                                                    | Beneficiario 2                                                                                                    | Beneficiario 3                                                               | Beneficiario 4                 |  |  |
| CPF: 1<br>Sex: MASCULINO<br>Vincius FILHO(A)<br>Estade CWI: SOLTEIRO<br>Data de Nacimento: 220/12/2012<br>Invilido: N<br>Data de Nacimento: 211/12/2014<br>Invilido: N<br>CPF: Sex: FIAININO<br>Sex: FEAININO<br>Estade CWI: SOLTEIRO<br>Data de Nacimento: 220/12/2012<br>Invilido: N<br>CPF: Sex: FIAININO<br>Estade CWI: SOLTEIRO<br>Data de Nacimento: 220/12/2012<br>Invilido: N<br>CPF: Sex: FIAININO<br>Estade CWI: SOLTEIRO<br>Data de Nacimento: 220/12/2012<br>Invilido: N<br>CWI: CWI: CWI: CWI: CWI: CWI: CWI: CWI:                                                                                                    | Nome: 1                                                                                                    | Nome: R                                                                                                    | Nome: 1                                                                      | Nome:                          |  |  |
| Seex: MASCULINO<br>Vincule: FLI-VIA)<br>Estado CWI: SOJTEIRO<br>Data de Nascimento: 22/04/2012<br>Invalido: N<br>DADOS DO PARTICIPANTE<br>Plana: Previ Futuro<br>None:<br>DADOS DO PARTICIPANTE<br>Plana: Previ Futuro<br>None:<br>DADOS DA APOSENTADORIA<br>Tipo de aposentadoria Complemento de aposentadoria por invalide:<br>Regime de titulucajo: Progressio<br>Transferência do beneficio do INSS para a folha de pagamento da Previ: Nao<br>D concordo Integralmente como stermos e condições<br>voctor<br>Concordo Integralmente como stermos e condições<br>voctor<br>Concordo Integralmente como stermos e condições<br>Voctor<br>Loudo do INSS.<br>Concordo Integralmente do aposentadoria por invalide:<br>Regime de titulucajo: Progressio<br>Transferência do beneficios de responsabilidade da Previ, decorrentes de<br>estormo de beneficios de responsabilidade da Previ, de Corrança<br>parcelada de divida de beneficios indeferidos, cancelados,<br>encerrados ou decorrentes de cessação de invalidez. A cobrança<br>parcelada de divida de beneficios indeferidos, cancelados,<br>encerrados ou decorrentes de cessação de invalidez. A cobrança<br>parcelada de divida de beneficios indeferidos, cancelados,<br>encerrados ou decorrentes de cessação de invalidez. A cobrança<br>parcelada de divida de beneficios a responsabilidade da Previ.<br>Estou ciente de que os dados coletados seráo tratados esgundo<br>padrões de esgurança da informação adequados em total respeito<br>as leis de privacidade a plicáveis, bem como, de acordo com a<br>Declaração de Privacidade da Previ.                                                                                                    | CPF: 1                                                                                                    | CPF:                                                                                                    | CPF: 0                                                                       | CPF:                           |  |  |
| Vincules FILHO(A)<br>Estado CWI: SOLTEIRO<br>Data de Nascimento: 22/04/2012<br>Invalido: N<br>DADOS DO PARTICIPANTE<br>Plan: Previ atruo<br>DADOS DO PARTICIPANTE<br>Plan: Previ atruo<br>DADOS DO ARTICIPANTE<br>Plan: Previ atruo<br>DADOS DA APOSENTADORIA<br>Topo de aposentadoria: Complemento de aposentadoria por invalidez<br>Regime de tributação: Progressivo<br>Transferencia do benefício do INSS para a tolha de pagamento da Previ: Não<br>Comordo integralmente como sterma e condições<br>Voctara<br>• Autorizo de bitar a conta corrente informada na hipótese de<br>eventuais acertos na folha de pagamento da Previ, Não<br>Brasil Ou do INSS.<br>• Autorizo de bitar a conta corrente informada na hipótese de<br>eventuais acertos na folha de pagamento da Previ, do Banco do<br>Brasil Ou do INSS.<br>• Stou ciente de que e condição para a concessão de aposentadoria<br>ou renda, que não haja dividas previdenciais relativas a<br>contribuições devidas e/ou benefícios indeferidos, cancelados,<br>encerrados ou decorrentes de cessação de invalidez. A cobrança<br>paracelada de divida de benefícios mediante contrato específico<br>possibilita concessão de novo benefício a critério da Previ.<br>• Estou ciente de que os dados coletados serão tratados segundo<br>padrões de segurança da informação adequados em total respeito<br>as leis de privacidade a Previ.<br>• EJACUTO OS TERMOS                                                                                                    | Sexo: MASCULINO                                                                                                    | Sexo: MASCULINO                                                                                                    | Sexo: FEMININO                                                               | Sexo: MASCULINO                |  |  |
| Estado Civil: SOLTEIRO<br>Data de Nascimento: 11/12/2014<br>Invälido: N<br>Data de Nascimento: 11/12/2014<br>Invälido: N<br>DADOS DO PARTICIPANTE<br>Plano: Previ Futuro<br>Nome:<br>DADOS DA APOSENTADORIA<br>Tipo de aposentadoria complemento de aposentadoria por invalidez<br>Regime de tributação: Progressio<br>Transferência do benefício do INSS para a folha de pagamento da Previ: Não<br>Di e concordo integralmente com os termos e condições.<br>VOCIAR<br>• Autorizo debitar a conta corrente informada na hipótese de<br>eventuais acertos na folha de pagamento da Previ, do Banco do<br>Brasil ou do INSS.<br>• Estou ciente de que é condição para a concessão de aposentadoria<br>ou renda, que não haja dividas previdenciais relativas a<br>contribuições devidas providenciais relativas a<br>contribuições de lou de INSG apra a concessão de aposentadoria<br>ou renda, que não haja dividas previdenciais relativas a<br>contribuições de concessão de novo benefícios andeficios andeficios a concessão de aposentadoria<br>parcelada de divida de benefícios a cessação de invalidez. A cobrança<br>parcelada de divida de benefícios a contrato específico<br>possibilita concessão de novo benefícios a ecesação de invalidez. A cobrança<br>parcelada de divida de benefícios de responsabilidade da Previ.<br>• Estou ciente de que os coletados serão tratados segundo<br>padrões de segurança da informação adequados em total respeito<br>as leis de privacidade aplicáveis, bem como, de acordo com a<br>Declaração de Privacidade da Previ.                                                                                                    | Vinculo: FILHO(A)                                                                                                    | Vinculo: FILHO(A)                                                                                                    | Vinculo: CÔNJUGE                                                             | Vinculo: FILHO(A)              |  |  |
| Data de Nascimento: 22/04/2012 Data de Nascimento: 11/12/2014 Data de Nascimento: 26/12/2014 Invalido: N DADOS DO PARTICIPANTE Plans: Previ Futuro Nom: DADOS DO PARTICIPANTE Plans: Previ Futuro Nom: DADOS DO AROSENTADORIA Tipo de aposentadoria complemento de aposentadoria por invalidez Regime de tributação: Progressivo Transferência do benefício do INSS para a folha de pagamento da Previ: Não                                                                                                    | Estado Civil: SOLTEIRO                                                                                                    | Estado Civil: SOLTEIRO                                                                                                    | Estado Civil: CASADO                                                         | Estado Civil: SOLTEIRO         |  |  |
| Invalido: N Invalido: N 22/04/1981 Invalido: N Invalido: N Invalid                                                                                                    | Data de Nascimento: 22/04/2012                                                                                                    | Data de Nascimento: 11/12/2014                                                                                                    | Data de Nascimento:                                                          | Data de Nascimento: 26/12/2019 |  |  |
|                                                                                                    | Inválido: N                                                                                                    | Inválido: N                                                                                                    | 28/04/1981                                                                   | Inválido: N                    |  |  |
| DADOS DO PARTICIPANTE Plans: Previ Futuro Nom: DADOS DA APOSENTADORIA Tipo de aposentadoria: Complemento de aposentadoria por invalidez Regime de tributção: Progressivo Transferência do benefício do INSS para a folha de pagamento da Previ: Não te concordo integralmente com os termos e condições.  votrar votrar e condições  Autorizo debitar a conta corrente informada na hipótese de eventuais acertos na folha de pagamento da Previ, decorrentes de estorno de benefícios de responsabilidade da Previ, do Banco do Brasil ou do INSS.  Estou ciente de que é condição para a concessão de aposentadoria ou renda, que não haja dividas previdenciais relativas a contribuições devidas e/ou benefícios indeferidos, cancelados, encerrados ou decorrentes de cessação de invalidez. A cobrança parcelada de divida de benefícios a critério da Previ.  Estou ciente de que os dados coletados serão tratados segundo padrões de segurança da informação adequados em total respeito as leis de privacidade aplicáveis, bem como, de acordo com a Declaração de Privacidade da Previ.                                                                                                    |                                                                                                    |                                                                                                    | Inválido: N                                                                  |                                |  |  |
| <ul> <li>Plan: Previ Futuro</li> <li>Non:</li> <li>DAOS DA PASSINTADORIA</li> <li>Tipo de aposentadoria: Complemento de aposentadoria por invalidez.</li> <li>Regime de tributação: Progressivo</li> <li>Transterencia do benefício do INSS para a tolha de pagamento da Previ: Não</li> <li>I e concordo integralmente com os termos e condições.</li> <li>VOCIM</li> <li>VOCIM</li> <li>VOCIM</li> <li>VOCIM</li> <li>Autorizo debitar a conta corrente informada na hipótese de estorno de benefícios de responsabilidade da Previ, de Correntes de estorno de benefícios de responsabilidade da Previ, do Banco do Brasil ou do INSS.</li> <li>Stoto ciente de que é condição para a concessão de aposentadoria ou renda, que não haja dividas previdenciais relativas a contribuições devidas e/ou benefícios indeferidos, cancelados, encerrados ou decorrentes de cessação de invalidez. A cobrança parcelada de divida de benefícios mediante contrato específico possibilita concessão de novo benefícios a critério da Previ.</li> <li>Estou ciente de que os dados coletados serão tratados segundo padrões de segurança da informação adequados em total respeito as leis de privacidade da Previ.</li> <li>Estou ciente de que os dados coletados serão tratados segundo padrões de segurança da informação adequados em total respeito as leis de privacidade da Previ.</li> </ul>                                                                                                    | DADOS DO PARTICIPANTE                                                                                                    |                                                                                                    |                                                                              |                                |  |  |
| Nome:<br>DADOS DA APOSENTADORIA<br>To de aposentadoria: Complemento de aposentadoria por invalidez<br>Regime de tributação: Progressivo<br>Tansferência do benefício do INSS para a folha de pagamento da Previ: Não<br>l e concordo integralmente com os termas e condições<br>votras<br>votras<br>mos e condições<br>• Autorizo debitar a conta corrente informada na hipótese de<br>eventuais acertos na folha de pagamento da Previ, decorrentes de<br>estormo de benefícios de responsabilidade da Previ, do Banco do<br>Brasil ou do INSS.<br>• Estou ciente de que é condição para a concessão de aposentadoria<br>ou renda, que não haja dividas previdenciais relativas a<br>contribuições devidas e/ou benefícios indeferidos, cancelados,<br>encerrados ou decorrentes de cessação de invalidez. A cobrança<br>parcelada de divida de benefícios mediante contrato específico<br>possibilita concessão de novo benefício a critério da Previ.<br>• Estou ciente de que os dados coletados serão tratados segundo<br>padrões de segurança da informação adequados em total respeito<br>àa leis de privacidade aplicáveis, bem como, de acordo com a<br>Declaração de Privacidade da Previ.                                                                                                    | Plano: Previ Futuro                                                                                                    |                                                                                                    |                                                                              |                                |  |  |
| DADOS DA APOSENTADORIA<br>Tipo de aposentadoria: Complemento de aposentadoria por invalidez<br>Regime de tibutação: Programa<br>Tansferência do beneficio do INSS para a folha de pagamento da Previ: Não<br>Concordo integralmente com os termas e condições<br>vocume<br>vocume | Nome: I                                                                                                    |                                                                                                    |                                                                              |                                |  |  |
| Tipo de aposentadoria: Complemento de aposentadoria por invalidez<br>Regime de tributação: Progressivo<br>Trasterência do beneficio do INSS para a tolha de pagamento da Previ: Não<br>e concordo integralmente com os termos e condições<br>votrar<br>mos e condições<br>• Autorizo debitar a conta corrente informada na hipótese de<br>eventuais acertos na folha de pagamento da Previ, decorrentes de<br>estormo de benefício de responsabilidade da Previ, do Banco do<br>Brasil ou do INSS.<br>• Estou ciente de que é condição para a concessão de aposentadoria<br>ou renda, que não haja dividas previdenciais relativas a<br>contribuições devidas e/ou benefícios indeferidos, cancelados,<br>encerrados ou decorrentes de cessação de invalidez. A cobrança<br>parcelada de divida de benefícios mediante contrato especifico<br>possibilita concessão de novo benefícios a critério da Previ.<br>E Stou ciente de que os dados coletados serão tratados segundo<br>padrões de segurança da informação adequados em total respeito<br>às leis de privacidade aplicáveis, bem como, de acordo com a<br>Declaração de Privacidade da Previ.                                                                                                    | DADOS DA APOSENTADORIA                                                                                                    |                                                                                                    |                                                                              |                                |  |  |
| Regime de tributação: Progressivo<br>Transferência do benefício do INSS para a folha de pagamento da Previ: Não<br>te concordo integralmente com os termos e condições<br>voctore<br>voctore<br>te concordo integralmente com os termos e condições<br>voctore<br>termos e condições<br>*<br>• Autorizo debitar a conta corrente informada na hipótese de<br>eventuais acertos na folha de pagamento da Previ, decorrentes de<br>estorno de benefícios de responsabilidade da Previ, do Banco do<br>Brasil ou do INSS.<br>• Estou ciente de que é condição para a concessão de aposentadoria<br>ou renda, que não haja dividas previdenciais relativas a<br>contribuições devidas e/ou benefícios indeferidos, cancelados,<br>encerrados ou decorrentes de cessação de invalidez. A cobrança<br>parcelada de divida de benefícios arcitério da Previ.<br>• Estou ciente de que os dados coletados serão tratados segundo<br>padrões de segurança da informação adequados em total respeito<br>as leis de privacidade aplicáveis, bem como, de acordo com a<br>Declaração de Privacidade da Previ.                                                                                                    | Tipo de aposentadoria: Complemento de                                                                                                    | e aposentadoria por invalidez                                                                                                    |                                                                              |                                |  |  |
| Transferência do benefício do INSS para a folha de pagamento da Previ: Não<br>e concordo integralmente com os termos e condições:<br>voctar voctar                                                                                                    | Regime de tributação: Progressivo                                                                                                    |                                                                                                    |                                                                              |                                |  |  |
| <ul> <li>concordo integralmente com os termos e condições</li> <li>votrar</li> <li>termos e condições</li> <li>Autorizo debitar a conta corrente informada na hipótese de<br/>eventuais acertos na folha de pagamento da Previ, decorrentes de<br/>estorno de benefícios de responsabilidade da Previ, do Banco do<br/>brasil ou do INSS.</li> <li>5. Estou ciente de que é condição para a concessão de aposentadoria<br/>ou renda, que não haja dividas previdenciais relativas a<br/>contribuições devidas e/ou benefícios indeferidos, cancelados,<br/>encerrados ou decorrentes de cessação de invalidez. A cobrança<br/>parcelada de divida de benefícios mediante contrato específico<br/>possibilita concessão de novo benefício a critério da Previ.</li> <li>Estou ciente de que os dados coletados serão tratados segundo<br/>padrões de segurança da informação adequados em total respeito<br/>as leis de privacidade aplicáveis, bem como, de acordo com a<br/>Declaração de Privacidade da Previ.</li> </ul>                                                                                                    | Transferência do benefício do INSS para                                                                                                    | a folha de pagamento da Previ: Não                                                                                                    |                                                                              |                                |  |  |
| <ul> <li>VOCIJAR</li> <li>INVIAR</li> </ul> Trmos e condições X • Autorizo debitar a conta corrente informada na hipótese de eventuais acertos na folha de pagamento da Previ, decorrentes de estorno de benefícios de responsabilidade da Previ, do Banco do Brasil ou do INSS. • Estou ciente de que é condição para a concessão de aposentadoria ou renda, que não haja dividas previdenciais relativas a contribuições devidas e/ou benefícios indeferidos, cancelados, encerrados ou decorrentes de cessação de invalidez. A cobrança parcelada de divida de benefícios mediante contrato específico possibilita concessão de novo benefício a critério da Previ. • Estou ciente de que os dados coletados serão tratados segundo padrões de segurança da informação adequados em total respeito as leis de privacidade aplicáveis, bem como, de acordo com a Declaração de Privacidade da Previ.                                                                                                    |                                                                                                    |                                                                                                    |                                                                              |                                |  |  |
| VOLTAR       ENVLAT    rmos e condições          **    • Autorizo debitar a conta corrente informada na hipótese de estorno de benefícios de responsabilidade da Previ, decorrentes de estorno de benefícios de responsabilidade da Previ, do Banco do Brasil ou do INSS. • Estou ciente de que é condição para a concessão de aposentadoria ou renda, que não haja dívidas previdenciais relativas a contribuições devidas e/ou benefícios indeferidos, cancelados, encerrados ou decorrentes de cessação de invalidez. A cobrança parcelada de dívida de benefícios mediante contrato específico possibilita concessão de novo benefício a critério da Previ. • Estou ciente de que os dados coletados serão tratados segundo padrões de segurança da informação adequados em total respeito as leis de privacidade aplicáveis, bem como, de acordo com a Declaração de Privacidade da Previ.                                                                                                    | Li e concordo integraimente com os termo                                                                                                    | os e condições.                                                                                                    |                                                                              |                                |  |  |
| VOLTAR       ENVAR         Primos e condições       X         • Autorizo debitar a conta corrente informada na hipótese de eventuais acertos na folha de pagamento da Previ, decorrentes de estorno de benefícios de responsabilidade da Previ, do Banco do Brasil ou do INSS.       X         • Estou ciente de que é condição para a concessão de aposentadoria ou renda, que não haja dividas previdenciais relativas a contribuições devidas e/ou benefícios indeferidos, cancelados, encerrados ou decorrentes de cessação de invalidez. A cobrança parcelada de divida de benefícios mediante contrato específico possibilita concessão de novo benefício a critério da Previ.         • Estou ciente de que os dados coletados serão tratados segundo padrões de segurança da informação adequados em total respeito às leis de privacidade aplicáveis, bem como, de acordo com a Declaração de Privacidade da Previ.                                                                                                    |                                                                                                    |                                                                                                    |                                                                              |                                |  |  |
| <ul> <li>Autorizo debitar a conta corrente informada na hipótese de eventuais acertos na folha de pagamento da Previ, decorrentes de estorno de benefícios de responsabilidade da Previ, do Banco do Brasil ou do INSS.</li> <li>Estou ciente de que é condição para a concessão de aposentadoria ou renda, que não haja dívidas previdenciais relativas a contribuições devidas e/ou benefícios indeferidos, cancelados, encerrados ou decorrentes de cessação de invalidez. A cobrança parcelada de dívida de benefícios mediante contrato específico possibilita concessão de novo benefício a critério da Previ.</li> <li>Estou ciente de que os dados coletados serão tratados segundo padrões de segurança da informação adequados em total respeito ás leis de privacidade aplicáveis, bem como, de acordo com a Declaração de Privacidade da Previ.</li> </ul>                                                                                                    |                                                                                                    |                                                                                                    |                                                                              |                                |  |  |
| <ul> <li>Autorizo debitar a conta corrente informada na hipótese de eventuais acertos na folha de pagamento da Previ, decorrentes de estorno de benefícios de responsabilidade da Previ, do Banco do Brasil ou do INSS.</li> <li>Estou ciente de que é condição para a concessão de aposentadoria ou renda, que não haja dívidas previdenciais relativas a contribuições devidas e/ou benefícios indeferidos, cancelados, encerrados ou decorrentes de cessação de invalidez. A cobrança parcelada de dívida de benefícios mediante contrato específico possibilita concessão de novo benefício a critério da Previ.</li> <li>Estou ciente de que os dados coletados serão tratados segundo padrões de segurança da informação adequados em total respeito ás leis de privacidade aplicáveis, bem como, de acordo com a Declaração de Privacidade da Previ.</li> </ul>                                                                                                    | VOLTAR                                                                                                    |                                                                                                    |                                                                              |                                |  |  |
| <ul> <li>Autorizo dentar a conca con enterminimata na inpocese de<br/>eventuais acertos na folha de pagamento da Previ, decorrentes de<br/>estorno de benefícios de responsabilidade da Previ, do Banco do<br/>Brasil ou do INSS.</li> <li>Estou ciente de que é condição para a concessão de aposentadoria<br/>ou renda, que não haja dividas previdenciais relativas a<br/>contribuições devidas e/ou benefícios indeferidos, cancelados,<br/>encerrados ou decorrentes de cessação de invalidez. A cobrança<br/>parcelada de divida de benefícios mediante contrato específico<br/>possibilita concessão de novo benefício a critério da Previ.</li> <li>Estou ciente de que os dados coletados serão tratados segundo<br/>padrões de segurança da informação adequados em total respeito<br/>às leis de privacidade aplicáveis, bem como, de acordo com a<br/>Declaração de Privacidade da Previ.</li> </ul>                                                                                                    | VOLTAR ENVIAR                                                                                                    |                                                                                                    | ×                                                                            |                                |  |  |
| <ul> <li>eventuais acertos na folha de pagamento da Previ, decorrentes de<br/>estorno de benefícios de responsabilidade da Previ, do Banco do<br/>Brasil ou do INSS.</li> <li>Estou ciente de que é condição para a concessão de aposentadoria<br/>ou renda, que não haja dívidas previdenciais relativas a<br/>contribuições devidas e/ou benefícios indeferidos, cancelados,<br/>encerrados ou decorrentes de cessação de invalidez. A cobrança<br/>parcelada de dívida de benefícios mediante contrato específico<br/>possibilita concessão de novo benefício a critério da Previ.</li> <li>Estou ciente de que os dados coletados serão tratados segundo<br/>padrões de segurança da informação adequados em total respeito<br/>às leis de privacidade aplicáveis, bem como, de acordo com a<br/>Declaração de Privacidade da Previ.</li> </ul>                                                                                                    | VOLTAR ENVIAR                                                                                                    | porrente informado na binátese de                                                                                                    | ×                                                                            |                                |  |  |
| <ul> <li>estorno de benefícios de responsabilidade da Previ, do Banco do<br/>Brasil ou do INSS.</li> <li>Estou ciente de que é condição para a concessão de aposentadoria<br/>ou renda, que não haja dívidas previdenciais relativas a<br/>contribuições devidas e/ou benefícios indeferidos, cancelados,<br/>encerrados ou decorrentes de cessação de invalidez. A cobrança<br/>parcelada de dívida de benefícios mediante contrato específico<br/>possibilita concessão de novo benefício a critério da Previ.</li> <li>Estou ciente de que os dados coletados serão tratados segundo<br/>padrões de segurança da informação adequados em total respeito<br/>às leis de privacidade aplicáveis, bem como, de acordo com a<br/>Declaração de Privacidade da Previ.</li> </ul>                                                                                                    | VOLTAR ENVIAR rmos e condições • Autorizo debitar a conta o                                                                                                    | corrente informada na hipótese de                                                                                                    | ×                                                                            |                                |  |  |
| <ul> <li>Brasil ou do INSS.</li> <li>Estou ciente de que é condição para a concessão de aposentadoria ou renda, que não haja dividas previdenciais relativas a contribuições devidas e/ou benefícios indeferidos, cancelados, encerrados ou decorrentes de cessação de invalidez. A cobrança parcelada de divida de benefícios mediante contrato específico possibilita concessão de novo benefício a critério da Previ.</li> <li>Estou ciente de que os dados coletados serão tratados segundo padrões de segurança da informação adequados em total respeito às leis de privacidade aplicáveis, bem como, de acordo com a Declaração de Privacidade da Previ.</li> </ul>                                                                                                    | VOLTAR ENVIAR rmos e condições <ul> <li>Autorizo debitar a conta o eventuais acertos na folha</li> </ul>                                                                                                    | corrente informada na hipótese de<br>a de pagamento da Previ, decorren                                                                                                    | ×<br>tes de                                                                  |                                |  |  |
| <ul> <li>Estou ciente de que é condição para a concessão de aposentadoria<br/>ou renda, que não haja dívidas previdenciais relativas a<br/>contribuições devidas e/ou benefícios indeferidos, cancelados,<br/>encerrados ou decorrentes de cessação de invalidez. A cobrança<br/>parcelada de dívida de benefícios mediante contrato específico<br/>possibilita concessão de novo benefício a critério da Previ.</li> <li>Estou ciente de que os dados coletados serão tratados segundo<br/>padrões de segurança da informação adequados em total respeito<br/>às leis de privacidade aplicáveis, bem como, de acordo com a<br/>Declaração de Privacidade da Previ.</li> </ul>                                                                                                    | VOLTAR ENVIAR  rmos e condições  Autorizo debitar a conta c eventuais acertos na folha estorno de benefícios de r                                                                                                    | corrente informada na hipótese de<br>a de pagamento da Previ, decorren<br>responsabilidade da Previ, do Banc                                                                                                    | ×<br>tes de<br>to do                                                         |                                |  |  |
| <ul> <li>Estod clence de que e contição par a concessão de aposenciadona<br/>ou renda, que não haja dividas previdenciais relativas a<br/>contribuições devidas e/ou benefícios indeferidos, cancelados,<br/>encerrados ou decorrentes de cessação de invalidez. A cobrança<br/>parcelada de dívida de benefícios mediante contrato específico<br/>possibilita concessão de novo benefício a critério da Previ.</li> <li>Estou ciente de que os dados coletados serão tratados segundo<br/>padrões de segurança da informação adequados em total respeito<br/>às leis de privacidade aplicáveis, bem como, de acordo com a<br/>Declaração de Privacidade da Previ.</li> </ul>                                                                                                    | vottag      rmos e condições      Autorizo debitar a conta o eventuais acertos na folde estorno de benefícios de Brasil ou do INSS                                                                                                    | corrente informada na hipótese de<br>a de pagamento da Previ, decorren<br>responsabilidade da Previ, do Banc                                                                                                    | X<br>tes de<br>to do                                                         |                                |  |  |
| ou renda, que não haja dividas previdenciais relativas a<br>contribuições devidas e/ou benefícios indeferidos, cancelados,<br>encerrados ou decorrentes de cessação de invalidez. A cobrança<br>parcelada de divida de benefícios mediante contrato específico<br>possibilita concessão de novo benefício a critério da Previ.<br>• Estou ciente de que os dados coletados serão tratados segundo<br>padrões de segurança da informação adequados em total respeito<br>às leis de privacidade aplicáveis, bem como, de acordo com a<br>Declaração de Privacidade da Previ.                                                                                                    | VOLTAR ENVIAR  rmos e condições  Autorizo debitar a conta o eventuais acertos na folha estorno de benefícios de r Brasil ou do INSS. Contexidando en o do servicionado                                                                                                    | corrente informada na hipótese de<br>a de pagamento da Previ, decorren<br>responsabilidade da Previ, do Bano                                                                                                    | ×<br>tes de<br>to do                                                         |                                |  |  |
| <ul> <li>contribuições devidas e/ou benefícios indeferidos, cancelados,<br/>encerrados ou decorrentes de cessação de invalidez. A cobrança<br/>parcelada de divida de benefícios mediante contrato específico<br/>possibilita concessão de novo benefício a critério da Previ.</li> <li>Estou ciente de que os dados coletados serão tratados segundo<br/>padrões de segurança da informação adequados em total respeito<br/>às leis de privacidade aplicáveis, bem como, de acordo com a<br/>Declaração de Privacidade da Previ.</li> </ul>                                                                                                    | VOLTAR ENVIAR  rmos e condições  Autorizo debitar a conta c eventuais acertos na folha estorno de benefícios de r Brasil ou do INSS.  Estou ciente de que é con                                                                                                    | corrente informada na hipótese de<br>a de pagamento da Previ, decorren<br>responsabilidade da Previ, do Bano<br>dição para a concessão de aposent                                                                                                    | ×<br>tes de<br>to do<br>adoria                                               |                                |  |  |
| <ul> <li>encerrados ou decorrentes de cessação de invalidez. A cobrança parcelada de dívida de benefícios mediante contrato específico possibilita concessão de novo benefício a critério da Previ.</li> <li>Estou ciente de que os dados coletados serão tratados segundo padrões de segurança da informação adequados em total respeito às leis de privacidade aplicáveis, bem como, de acordo com a Declaração de Privacidade da Previ.</li> </ul>                                                                                                    | <ul> <li>VOLTAR</li> <li>INVIAR</li> <li>PAVIAR</li> <li>Autorizo debitar a conta o eventuais acertos na folda estorno de benefícios da masil ou do INSS.</li> <li>Estou ciente de que é conto ou renda, que não haja dív</li> </ul>                                                                                                    | corrente informada na hipótese de<br>a de pagamento da Previ, decorren<br>responsabilidade da Previ, do Bano<br>dição para a concessão de aposent<br>ridas previdenciais relativas a                                                                                                    | ×<br>tes de<br>co do<br>adoria                                               |                                |  |  |
| <ul> <li>parcelada de divida de benefícios mediante contrato específico<br/>possibilita concessão de novo benefício a critério da Previ.</li> <li>Estou ciente de que os dados coletados serão tratados segundo<br/>padrões de segurança da informação adequados em total respeito<br/>às leis de privacidade aplicáveis, bem como, de acordo com a<br/>Declaração de Privacidade da Previ.</li> </ul>                                                                                                    | voura     voura     exectorizo debitar a conta o     eventuais acertos na folha     estorno de benefícios de r     Brasil ou do INSS.     Estou ciente de que é con     ou renda, que não haja dív     contribuições devidas e/o                                                                                                    | corrente informada na hipótese de<br>a de pagamento da Previ, decorren<br>responsabilidade da Previ, do Banc<br>dição para a concessão de aposent<br>ridas previdenciais relativas a<br>u beneficios indeferidos, cancelad                                                                                                    | ×<br>tes de<br>co do<br>cadoria                                              |                                |  |  |
| <ul> <li>parceiada de divida de beneficios mediante contrato especifico<br/>possibilita concessão de novo benefício a critério da Previ.</li> <li>Estou ciente de que os dados coletados serão tratados segundo<br/>padrões de segurança da informação adequados em total respeito<br/>às leis de privacidade aplicáveis, bem como, de acordo com a<br/>Declaração de Privacidade da Previ.</li> </ul>                                                                                                    | vottax     twotax  rmos e condições      Autorizo debitar a conta c<br>eventuais acertos na folha<br>estorno de benefícios de r<br>Brasil ou do INSS.      Estou ciente de que é con<br>ou renda, que não haja dív<br>contribuições devidas e/o                                                                                                    | corrente informada na hipótese de<br>a de pagamento da Previ, decorren<br>responsabilidade da Previ, do Bano<br>dição para a concessão de aposent<br>idas previdenciais relativas a<br>u benefícios indeferidos, cancelad<br>se de ressação de invalidez A cobr                                                                                                    | ×<br>tes de<br>co do<br>adoria<br>os,<br>anca                                |                                |  |  |
| <ul> <li>possibilita concessão de novo benefício a critério da Previ.</li> <li>Estou ciente de que os dados coletados serão tratados segundo<br/>padrões de segurança da informação adequados em total respeito<br/>às leis de privacidade aplicáveis, bem como, de acordo com a<br/>Declaração de Privacidade da Previ.</li> </ul>                                                                                                    | <ul> <li>VOLTAR</li> <li>INVIAR</li> <li>rmos e condições</li> <li>Autorizo debitar a conta o<br/>eventuais acertos na folha<br/>estorno de benefícios de<br/>Brasil ou do INSS.</li> <li>Estou ciente de que é conto<br/>ou renda, que não haja dív<br/>contribuições devidas e/o<br/>encerrados ou decorrente</li> </ul>                                                                                                    | corrente informada na hipótese de<br>a de pagamento da Previ, decorren<br>responsabilidade da Previ, do Banc<br>dição para a concessão de aposent<br>ridas previdenciais relativas a<br>u benefícios indeferidos, cancelad<br>es de cessação de invalidez. A cobr                                                                                                    | X<br>tes de<br>adoria<br>os,<br>ança                                         |                                |  |  |
| Estou ciente de que os dados coletados serão tratados segundo<br>padrões de segurança da informação adequados em total respeito<br>às leis de privacidade aplicáveis, bem como, de acordo com a<br>Declaração de Privacidade da Previ.                                                                                                    | VOLTAR         ENVIAR           rmos e condições         -           • Autorizo debitar a conta o eventuais acertos na folha estorno de benefícios der Brasil ou do INISS.         -           • Estou ciente de que é conro ou renda, que não haja dív contribuições devidas e/o encerrados ou decorrente parcelada de dívida de ber                                                                                                    | corrente informada na hipótese de<br>a de pagamento da Previ, decorren<br>responsabilidade da Previ, do Banc<br>dição para a concessão de aposent<br>idas previdenciais relativas a<br>u benefícios indeferidos, cancelad<br>es de cessação de invalidez. A cobr<br>nefícios mediante contrato específ                                                                                                    | ×<br>tes de<br>co do<br>adoria<br>os,<br>ança<br>fico                        |                                |  |  |
| padrões de segurança da informação adequados em total respeito<br>às leis de privacidade aplicáveis, bem como, de acordo com a<br>Declaração de Privacidade da Previ.                                                                                                    | <ul> <li>VOLTAR</li> <li>INVIAR</li> <li>rmos e condições</li> <li>Autorizo debitar a conta o<br/>eventuais acertos na folha<br/>estorno de benefícios de r<br/>Brasil ou do INSS.</li> <li>Estou ciente de que é con<br/>ou renda, que não haja dív<br/>contribuições devidas e/o<br/>encerrados ou decorrente<br/>parcelada de dívida de ben<br/>possibilita concessão de n</li> </ul>                                                                                                    | corrente informada na hipótese de<br>a de pagamento da Previ, decorren<br>responsabilidade da Previ, do Bano<br>dição para a concessão de aposent<br>idas previdenciais relativas a<br>u benefícios indeferidos, cancelad<br>es de cessação de invalidez. A cobr<br>nefícios mediante contrato especí<br>tovo benefício a critério da Previ.                                                                                                    | ×<br>tes de<br>co do<br>iadoria<br>os,<br>ança<br>fico                       |                                |  |  |
| às leis de privacidade aplicáveis, bem como, de acordo com a<br>Declaração de Privacidade da Previ.                                                                                                    | <ul> <li>VOLTAR</li> <li>DAVIAR</li> <li>rmos e condições</li> <li>Autorizo debitar a conta c<br/>eventuais acertos na folha<br/>estorno de beneficios de r<br/>Brasil ou do INSS.</li> <li>Estou ciente de que é cont<br/>ou renda, que não haja dív<br/>contribuições devidas e/o<br/>encerrados ou decorrente<br/>parcelada de dívida de bet<br/>possibilita concessão de n</li> <li>Estou ciente de que os dad</li> </ul>                                                                                               | corrente informada na hipótese de<br>a de pagamento da Previ, decorren<br>responsabilidade da Previ, do Bano<br>dição para a concessão de aposent<br>ridas previdenciais relativas a<br>u benefícios indeferidos, cancelad<br>es de cessação de invalidez. A cobr<br>nefícios mediante contrato específi<br>ovo benefício a critério da Previ.<br>dos coletados serão tratados segu                                                                                           | X<br>tes de<br>co do<br>cadoria<br>os,<br>ança<br>fico<br>ndo                |                                |  |  |
| Declaração de Privacidade da Previ.                                                                                                    | <ul> <li>VOLTAR</li> <li>INVIAR</li> <li>PROVINA</li> <li>Autorizo debitar a conta o<br/>eventuais acertos na folha<br/>estorno de benefícios dar<br/>Brasil ou do INSS.</li> <li>Estou ciente de que é coni<br/>ou renda, que não haja dív<br/>contribuições devidas e/o<br/>encerrados ou decorrente<br/>parcelada de dívida de ben<br/>possibilita concessão de n</li> <li>Estou ciente de que os dat<br/>padrões de seguranca da i</li> </ul>                                                                           | corrente informada na hipótese de<br>a de pagamento da Previ, decorren<br>responsabilidade da Previ, do Bano<br>dição para a concessão de aposent<br>ridas previdenciais relativas a<br>u benefícios indeferidos, cancelad<br>es de cessação de invalidez. A cobr<br>nefícios mediante contrato especí<br>iovo benefício a critério da Previ.<br>dos coletados serão tratados segu<br>informação adequados em total re                                                        | ×<br>tes de<br>co do<br>adoria<br>os,<br>ança<br>fico<br>ndo<br>speito       |                                |  |  |
| EU ACEITO OS TERMOS                                                                                                    | <ul> <li>VOCTAR</li> <li>DIVITAR</li> <li>rmos e condições</li> <li>Autorizo debitar a conta o<br/>eventuais acertos na folha<br/>estorno de benefícios de r<br/>Brasil ou do INISS.</li> <li>Estou ciente de que é coni<br/>ou renda, que não haja div<br/>contribuições devidas e/o<br/>encerrados ou decorrente<br/>parcelada de divida de ber<br/>possibilita concessão de n</li> <li>Estou ciente de que os da<br/>padrões de segurança da i<br/>de privacidade aciár</li> </ul>                                       | corrente informada na hipótese de<br>a de pagamento da Previ, decorren<br>responsabilidade da Previ, do Bano<br>dição para a concessão de aposent<br>ridas previdenciais relativas a<br>u benefícios indeferidos, cancelad<br>es de cessação de invalidez. A cobr<br>nefícios mediante contrato especi<br>tovo benefício a critério da Previ.<br>dos coletados serão tratados segu<br>informação adequados em total re<br>rówsie hem como de acordo como                      | ×<br>tes de<br>co do<br>cadoria<br>os,<br>ança<br>fico<br>ndo<br>speito      |                                |  |  |
| EU ACEITO OS TERMOS                                                                                                    | <ul> <li>VOLTAR</li> <li>PRVIAR</li> <li>Prmos e condições</li> <li>Autorizo debitar a conta c<br/>eventuais acertos na folha<br/>estorno de benefícios de r<br/>Brasil ou do INSS.</li> <li>Estou ciente de que é conto<br/>ou renda, que não haja dív<br/>contribuições devidas e/o<br/>encerrados ou decorrente<br/>parcelada de dívida de ber<br/>possibilita concessão de n</li> <li>Estou ciente de que os dar<br/>padrões de segurança da i<br/>às leis de privacidade aplit</li> </ul>                              | corrente informada na hipótese de<br>a de pagamento da Previ, decorren<br>responsabilidade da Previ, do Bano<br>dição para a concessão de aposent<br>ridas previdenciais relativas a<br>u benefícios indeferidos, cancelad<br>es de cessação de invalidez. A cobr<br>nefícios mediante contrato específi<br>orovo benefício a critério da Previ.<br>dos coletados serão tratados segu<br>informação adequados em total re<br>cáveis, bem como, de acordo com s                | X<br>tes de<br>co do<br>cadoria<br>os,<br>ança<br>fico<br>ndo<br>speito      |                                |  |  |
| EU ACEITO OS TERMOS                                                                                                    | <ul> <li>VOLTAR</li> <li>INVIAR</li> <li>rmos e condições</li> <li>Autorizo debitar a conta o<br/>eventuais acertos na folha<br/>estorno de benefícios de<br/>Brasil ou do INSS.</li> <li>Estou ciente de que é coni<br/>ou renda, que não haja dív<br/>contribuições devidas e/o<br/>encerrados ou decorrente<br/>parcelada de dívida de ber<br/>possibilita concessão de n</li> <li>Estou ciente de que os das<br/>padrões de segurança da i<br/>às leis de privacidade aplic<br/>Declaração de Privacidade</li> </ul>    | corrente informada na hipótese de<br>a de pagamento da Previ, decorren<br>responsabilidade da Previ, do Bano<br>dição para a concessão de aposent<br>ridas previdenciais relativas a<br>u benefícios indeferidos, cancelad<br>es de cessação de invalidez. A cobr<br>nefícios mediante contrato especíti<br>vovo benefício a critério da Previ.<br>dos coletados serão tratados segu<br>informação adequados em total re<br>cáveis, bem como, de acordo com a<br>e da Previ.  | ×<br>tes de<br>co do<br>adoria<br>os,<br>ança<br>fico<br>ndo<br>speito       |                                |  |  |
|                                                                                                    | <ul> <li>VOCTAR</li> <li>DIVUTAR</li> <li>rmos e condições</li> <li>Autorizo debitar a conta o<br/>eventuais acertos na folha<br/>estorno de benefícios de r<br/>Brasil ou do INISS.</li> <li>Estou ciente de que é com<br/>ou renda, que não haja dív<br/>contribuições devidas e/o<br/>encerrados ou decorrente<br/>parcelada de dívida de ber<br/>possibilita concessão de n</li> <li>Estou ciente de que os dar<br/>padrões de segurança da i<br/>às leis de privacidade aplic<br/>Declaração de Privacidade</li> </ul> | corrente informada na hipótese de<br>a de pagamento da Previ, decorren<br>responsabilidade da Previ, do Bano<br>dição para a concessão de aposent<br>idas previdenciais relativas a<br>u benefícios indeferidos, cancelad<br>es de cessação de invalidez. A cobr<br>nefícios mediante contrato especí<br>tovo benefício a critério da Previ.<br>dos coletados serão tratados segu<br>informação adequados em total re<br>cáveis, bem como, de acordo com a<br>e da Previ.     | ×<br>tes de<br>co do<br>cadoria<br>os,<br>ança<br>fico<br>ndo<br>speito<br>a |                                |  |  |
|                                                                                                    | <ul> <li>VOLTAR</li> <li>ENVIAR</li> <li>rmos e condições</li> <li>Autorizo debitar a conta c<br/>eventuais acertos na folha<br/>estorno de beneficios de r<br/>Brasil ou do INSS.</li> <li>Estou ciente de que é cont<br/>ou renda, que não haja div<br/>contribuições devidas e/o<br/>encerrados ou decorrente<br/>parcelada de dívida de ber<br/>possibilita concessão de n</li> <li>Estou ciente de que os dar<br/>padrões de segurança da i<br/>às leis de privacidade aplic<br/>Declaração de Privacidade</li> </ul>  | corrente informada na hipótese de<br>a de pagamento da Previ, decorren<br>responsabilidade da Previ, do Bano<br>dição para a concessão de aposent<br>vidas previdenciais relativas a<br>u benefícios indeferidos, cancelad<br>es de cessação de invalidez. A cobr<br>nefícios mediante contrato específi<br>orovo benefício a critério da Previ.<br>dos coletados serão tratados segu<br>informação adequados em total re<br>cáveis, bem como, de acordo com a<br>e da Previ. | X<br>tes de<br>co do<br>cadoria<br>os,<br>ança<br>fico<br>ndo<br>speito<br>a |                                |  |  |

Após verificar se todas as informações estão corretas, deverá marcar a opção dando concordância com os termos e condições e clicar em "Enviar".

Após clicar em "Enviar", seu pedido de aposentadoria será registrado e poderá acompanhar o andamento da solicitação em "Acompanhamento de Solicitação".

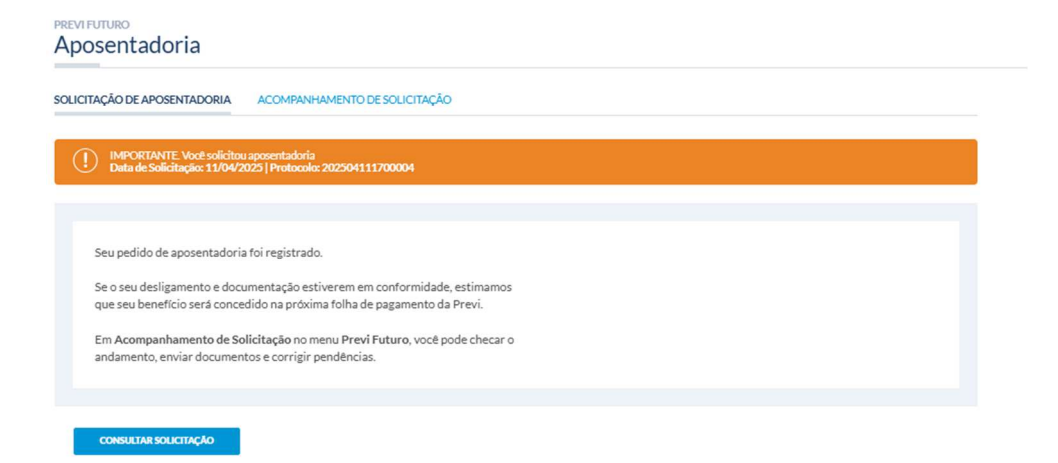

# 02. Consultar Solicitação de Aposentadoria

Após efetuar seu login no autoatendimento, se o solicitante de aposentadoria já tiver uma solicitação aberta, poderá verificar o andamento do processo no selecionando "Acompanhamento de solicitação" no local "Aposentadoria".

|                                                                                                    |                                                                                                    |                                                                                                    |                                                                                                    |                                                                             |                                                             | Início   Fale Conosco |
|----------------------------------------------------------------------------------------------------|----------------------------------------------------------------------------------------------------|----------------------------------------------------------------------------------------------------|----------------------------------------------------------------------------------------------------|-----------------------------------------------------------------------------|-------------------------------------------------------------|-----------------------|
| Meu Perfil                                                                                                    | Previ Futuro                                                                                                    | Previ Família                                                                                                    | Capec                                                                                                    |                                                                             | Empréstimos e<br>Financiamentos                             | Previ e Você          |
| MEUPLANO<br>Imposto de Renda<br>DEMONSTRATIVO PARA IR<br>Selecione o ano-base e o tipo de de<br>documento em formato PDF. | Saldo e Extrato<br>Contribulções<br>Resumo<br>Minima (1 e 2a)<br>Adicional (2b)<br>Complementar Mensal (2c)<br>Complementar Esporádica (2c)<br>Preservação Salário de Participação<br>Desligamento do Empregador | Aposentadoria<br>Solicitacio de anosent<br>Acompanhamento de<br>Unificação contracheque<br>Contracheque Previ<br>Perfis de Investimento<br>Meu Perfit de Investim<br>Análise de Perfit do Im<br>Histórico de Alteração<br>Beneficiários Previ<br>Opção Regime de Tribut | solicitação<br>solicitação in<br>e Previ e INSS construint<br>e Previ e INSS construint<br>ento<br>vestidor (API)<br>es de Perfil<br>ação | muladores<br>Simulador de<br>nposto de Rer<br>Demonstrati<br>Sesessoria Pre | r Renda com Tributação<br>da<br>vos para I R<br>videnciária |                       |

Após clicar em "Acompanhamento de solicitação", será exibida uma tela com as informações do protocolo de atendimento aberto.

Neste local vai ser possível acompanhar o processo de solicitação de aposentadoria e verificar se existe alguma pendência documental a ser enviada.

| Meu Perfil                            | Previ Futuro                                                           | Previ Família          | Сарес | Empréstimos e F |
|---------------------------------------|------------------------------------------------------------------------|------------------------|-------|-----------------|
| PREVI FUTURO<br>Aposentadoria         | a                                                                      |                        |       |                 |
| SOLICITAÇÃO DE APOSENTA               | DORIA ACOMPANHAMENTO DE                                                | SOLICITAÇÃO            |       |                 |
| IMPORTANTE. Vor<br>Status: Em Análise | cê solicitou aposentadoria<br>  Data de Solicitação: 11/04/2025   Prot | ncolo: 202504111700003 |       |                 |
| Aguarde informações                   | s sobre o andamento da solicitação.                                    |                        |       |                 |

Fases da solicitação de aposentadoria (status) que aparecerão no protocolo de acompanhamento:

- **Em análise** quando o processo está em fase de aprovação da documentação encaminhada e ainda não foi inserida no sistema da Previ.
- **Pendente** quando o processo foi analisado pela Previ e apresenta alguma pendência documental a ser tratada pelo solicitante de aposentadoria.
- **Deferido** Aposentadoria concedida.
- Indeferido Solicitação de aposentadoria não concedida.

# 03. Dúvidas Frequentes

# 1) Meu requerimento de aposentadoria foi indeferido e não estou conseguindo fazer nova solicitação, o que preciso fazer?

R: Entre em contato com a Previ, através dos canais abaixo, solicitando uma nova habilitação no site para permitir a realização de um novo pedido de aposentadoria.

Fale conosco: www.previ.com.br/portal-previ/fale-conosco/

ΟU

Central de atendimento: 0800-729-0505

Horário: 08:00 às 18:00

Segunda a sexta em dias úteis

2) Ao consultar meu pedido de aposentadoria no portal da Previ, verifiquei que está com status de "pendente" e pedindo o envio de nova Carta de Concessão do INSS, queria saber o motivo da reprovação do documento enviado?

R: Informamos abaixo os principais motivos de reprovação da Carta de Concessão do INSS:

- Carta de Concessão do INSS ilegível;
- Ausência de alguns dados, como: número completo do benefício, Data do Início do Benefício (DIB) e Renda Mensal Inicial (RMI).

Esclarecemos que nenhum outro documento substitui a Carta de Concessão do INSS.

### 3) O pagamento da minha Aposentadoria não foi efetuado na folha de pagamento posterior ao pedido, gostaria de saber o que pode ter acontecido?

R: Em alguns casos não é possível efetuar o pagamento na folha de pagamento Previ seguinte à aposentadoria, tendo em vista necessidade de conciliação com a última folha do Banco do Brasil. Desta forma, no registro do pedido de aposentadoria, informamos apenas uma previsão de pagamento.